| AWC Project Reporting and Tracking System - CM Request for Change - AWS Viewing Issue Advanced Details |                                                                                                    |                                                   |                                               |                                             |                                  |                              |                                     |
|----------------------------------------------------------------------------------------------------|----------------------------------------------------------------------------------------------------|---------------------------------------------------|-----------------------------------------------|---------------------------------------------|----------------------------------|------------------------------|-------------------------------------|
| <u></u>                                                                                                | Category:                                                                                                    | Severity:                                         |                                               | Reproducibility                             | Date Su                          | bmitted:                     | l ast lindate:                      |
| 11450                                                                                                  | 32) CAWS                                                                                                    | minor                                             |                                               | have not tried                              | 06-04-12                         | 22:01                        | 07-11-12 22:04                      |
| Reporter: Ryan Solomon<br>Assigned To: Larry Greenwood                                                 |                                                                                                    |                                                   | Platform:<br>OS:                              |                                             |                                  | -                            | <u> </u>                            |
| Priority: normal                                                                                       |                                                                                                    |                                                   | OS Version:                                   |                                             |                                  |                              |                                     |
| Status: assigned                                                                                       |                                                                                                    | F                                                 | Product Version:                              |                                             |                                  |                              |                                     |
| Product Build:<br>Projection:                                                                          | none                                                                                                    |                                                   | Resolution:                                   | open                                        |                                  |                              |                                     |
| ETA:                                                                                                   | none                                                                                                    | F                                                 | Fixed in Version:                             |                                             |                                  |                              |                                     |
| TIN Required? (If                                                                                      |                                                                                                    |                                                   |                                               |                                             |                                  |                              |                                     |
| Deadline:                                                                                              | 06-26-12                                                                                                    |                                                   |                                               |                                             |                                  |                              |                                     |
| Disposition:                                                                                           |                                                                                                    |                                                   |                                               |                                             |                                  |                              |                                     |
| Disposition Date:                                                                                      |                                                                                                    |                                                   |                                               |                                             |                                  |                              |                                     |
| Level of Change:                                                                                       |                                                                                                    |                                                   |                                               |                                             |                                  |                              |                                     |
| Change Notification:                                                                                   |                                                                                                    |                                                   |                                               |                                             |                                  |                              |                                     |
| Summary:<br>Description:                                                                               | 0011450: WORK PKG: ECFP<br>Change the current single ima                                                                              | Phase 2: Change Ligh<br>ge view (Light Box) to    | nt Box single image v<br>something like the P | iew to Prog Charts v<br>rog Charts or Domes | iew<br>stic Satellite view.      |                              |                                     |
|                                                                                                    | First image should be the one you clicked on.<br>Right or left arrow navigation should "roll". That is you should not hit a dead end. |                                                   |                                               |                                             |                                  |                              |                                     |
|                                                                                                    |                                                                                                    |                                                   |                                               |                                             |                                  |                              |                                     |
| Steps To Reproduce:<br>Additional Information:<br>Relationships:                                       | <pre>comp class="nowrap"&gt;child</pre>                                                                                               | n an or the valid image                           | e dates/times.                                |                                             |                                  |                              |                                     |
| rtelationships.                                                                                        | of                                                                                                    | 0011265                                           | assigned                                      | <                                           | span class="nowrap">Rya          | n                            |                                     |
|                                                                                                    |                                                                                                    |                                                   |                                               | S                                           | olomon                           | 3) Information Systems       | PROJ: ECFP Phase 2                  |
|                                                                                                    | <span class="nowrap">child<br/>of</span>                                                                                              | 0011566                                           | assigned                                      | <<br>S                                      | span class="nowrap">Rob<br>allee | AWS                          | 7/17/2012 CAWS Release              |
| Attached Files:                                                                                        |                                                                                                    |                                                   |                                               |                                             |                                  |                              | TICKET                              |
|                                                                                                    |                                                                                                    |                                                   |                                               |                                             |                                  |                              |                                     |
| Notes                                                                                                  |                                                                                                    |                                                   |                                               |                                             |                                  |                              |                                     |
| (0030440)                                                                                              | Summary:                                                                                                    |                                                   |                                               |                                             |                                  |                              |                                     |
| Larry Greenwood                                                                                        | Change the current si                                                                                                    | ngle image view (Ligh                             | t Box) to something l                         | ike the Prog Charts o                       | or Domestic Satellite view.      | First image should be the c  | ne you clicked on.                  |
| 07-11-12 22:04                                                                                         | Right or left arrow nav                                                                                                    | rigation should "roll". T                         | hat is you should not                         | t hit a dead end. Dro                       | p down box should contain        | all of the valid image dates | /times. These changes are fohttp:// |
|                                                                                                    | MM w.aviationweather.g                                                                                                    | jov/products/ecfp/                                |                                               |                                             |                                  |                              |                                     |
|                                                                                                    | Files Changed:                                                                                                    |                                                   |                                               |                                             |                                  |                              |                                     |
|                                                                                                    | awc/site/application/m                                                                                                    | nodules/products/contr                            | ollers/EcfpController                         | .php                                        |                                  |                              |                                     |
|                                                                                                    | awc/site/application/m                                                                                                    | odules/products/views                             | s/scripts/ecfp/display                        | .phtml                                      |                                  |                              |                                     |
|                                                                                                    | Technical Impact:<br>Low.                                                                                                    |                                                   |                                               |                                             |                                  |                              |                                     |
|                                                                                                    | Liser Impact:                                                                                                    |                                                   |                                               |                                             |                                  |                              |                                     |
|                                                                                                    | Low.                                                                                                    |                                                   |                                               |                                             |                                  |                              |                                     |
|                                                                                                    | Changes are currently                                                                                                    | / available for test a <u>htt</u>                 | tp://bcaws.aviationwe                         | ather.gov/products/e                        | ecfp/ [^] [^]                    |                              |                                     |
|                                                                                                    | Testing:<br>1. Go to /products/ecf<br>2. Select and image f<br>2. Validate image disp                                                 | p/<br>rom the matrix<br>plays "full size" and tes | st navigation buttons:                        | first, next, previous,                      | last all work to display the     | proper image. Verify dropd   | own selection box allows you to     |
|                                                                                                    | select a different image                                                                                                    | 2.                                                |                                               |                                             |                                  |                              |                                     |